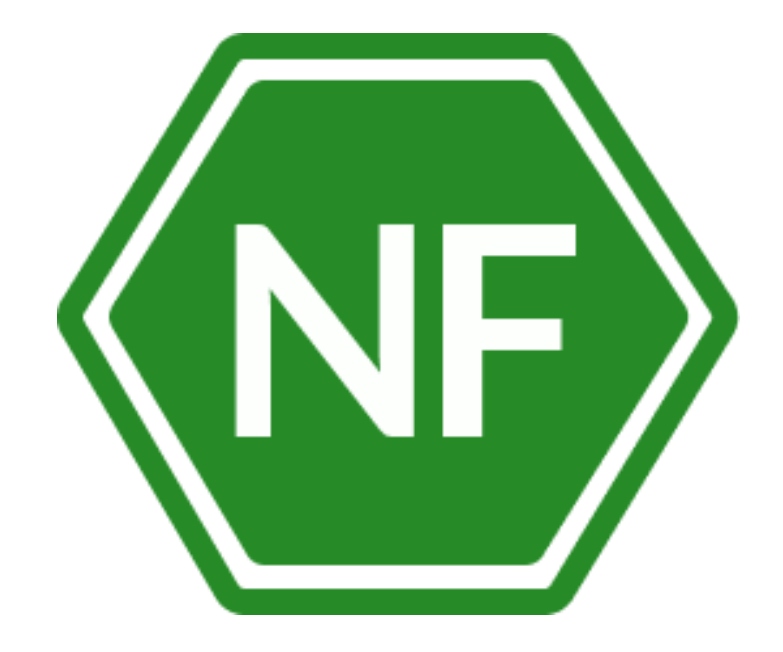

Руководство по установке программного обеспечения «Менеджер паролей NF MP»

ООО «Сивиэй Технолоджиес»

## ПРОГРАММНОЕ ОБЕСПЕЧЕНИЕ

# Менеджер паролей NF МР

## РУКОВОДСТВО ПО УСТАНОВКЕ

На 21 листе

Ростов-на-Дону

2023

Все упомянутые в этом документе названия продуктов, логотипы, торговые маркии товарные знаки принадлежат их владельцам.

Товарные знаки «NeuroFortress», «NF MP», принадлежат ООО «Сивиэй Технолоджиес», «CVA Technologies».

Ни при каких обстоятельствах нельзя истолковывать любое содержимое настоящего документа как прямое или косвенное предоставление лицензии или права на использование товарных знаков, логотипов или знаков обслуживания, приведенных в нем.

Любое несанкционированное использование этих товарных знаков, логотипов или знаков обслуживания без письменного разрешения их правообладателя строго запрещено.

# СОДЕРЖАНИЕ

| ΠE  | РЕЧЕНЬ СОКРАЩЕНИЙ                               | 5  |
|-----|-------------------------------------------------|----|
| 1.  | Общие сведения                                  | 6  |
| 2.  | Системные требования                            | 7  |
| 3.  | Установка Менеджера паролей NF MP               | 8  |
| 3.1 | Список дистрибутивов                            | 8  |
| 3.2 | Установка Менеджера паролей NF MP на OC Windows | .9 |
| 4.  | Удаление Менеджера паролей NF MP                | 15 |
| 5.  | Контакты разработчика                           | 21 |

# ПЕРЕЧЕНЬ СОКРАЩЕНИЙ

Сокращения, которые используются в настоящем документе, приведены в таблице 1.

| Таблица | 1 – | Сокращения | И | расшифровки |
|---------|-----|------------|---|-------------|
|         |     |            |   |             |

| Термин и сокращение | Расшифровка                                                                  |
|---------------------|------------------------------------------------------------------------------|
| OC                  | Операционная система                                                         |
| ПЭВМ                | Персональная электронно-вычислительная машина                                |
| ПО                  | Программное обеспечение                                                      |
| ПО NeuroFortress    | Программный комплекс защиты и анализа информационных систем<br>NeuroFortress |

#### 1. Общие сведения

Менеджер паролей NF MP – безопасный корпоративный менеджер паролей, предназначенный для хранения и организации доступа к паролям для систем и сервисов, используемых организацией.

Менеджер паролей NF MP защищает все ваши пароли с помощью одного мастерпароля. В данном ПО организован доступ к базе данных при утрате мастер-пароля.

Менеджер паролей NF MP для сотрудников организации – это безопасный способ хранения корпоративных паролей, а также удобный инструмент для авторизации в корпоративных системах и любых приложениях пользователя.

Менеджер паролей NF MP предназначен для хранения данных логина и пароля в любых настольных приложениях ПЭВМ, таких как браузер, мессенджер, программа бухгалтерского учета и т.д.

# 2. Системные требования

## Операционная система Widows

| Операционная система                  | Windows 7 и выше                                                |
|---------------------------------------|-----------------------------------------------------------------|
| Процессор                             | В соответствии с требованиями OC,<br>установленной на компьютер |
| Оперативная память                    | Минимально – 2 ГБ<br>Рекомендиется – 4 ГБ                       |
|                                       |                                                                 |
| Жесткий диск (свободное пространство) | 1 ГБ                                                            |

### 3. Установка Менеджера паролей NF MP

## 3.1 Список дистрибутивов

Список дистрибутивов Менеджера паролей NF MP представлен в таблице 2.

| , , , , , , , , , , , , , , , , , , , , |                            |
|-----------------------------------------|----------------------------|
| OC                                      | Дистрибутив                |
| Windows                                 | Password Manager Setup.exe |

Таблица 2 – Список дистрибутивов ПО Менеджера паролей NF MP

#### 3.2 Установка Менеджера паролей NF MP на OC Windows

Для начала установки программного обеспечения Менеджер паролей NF MP на OC Windows необходимо выполнить следующие действия:

1) Разместите файл дистрибутива в локальной папке и нажатием правой клавиши мышки на файле дистрибутива выполните его запуск от имени администратора – Рисунок 1.

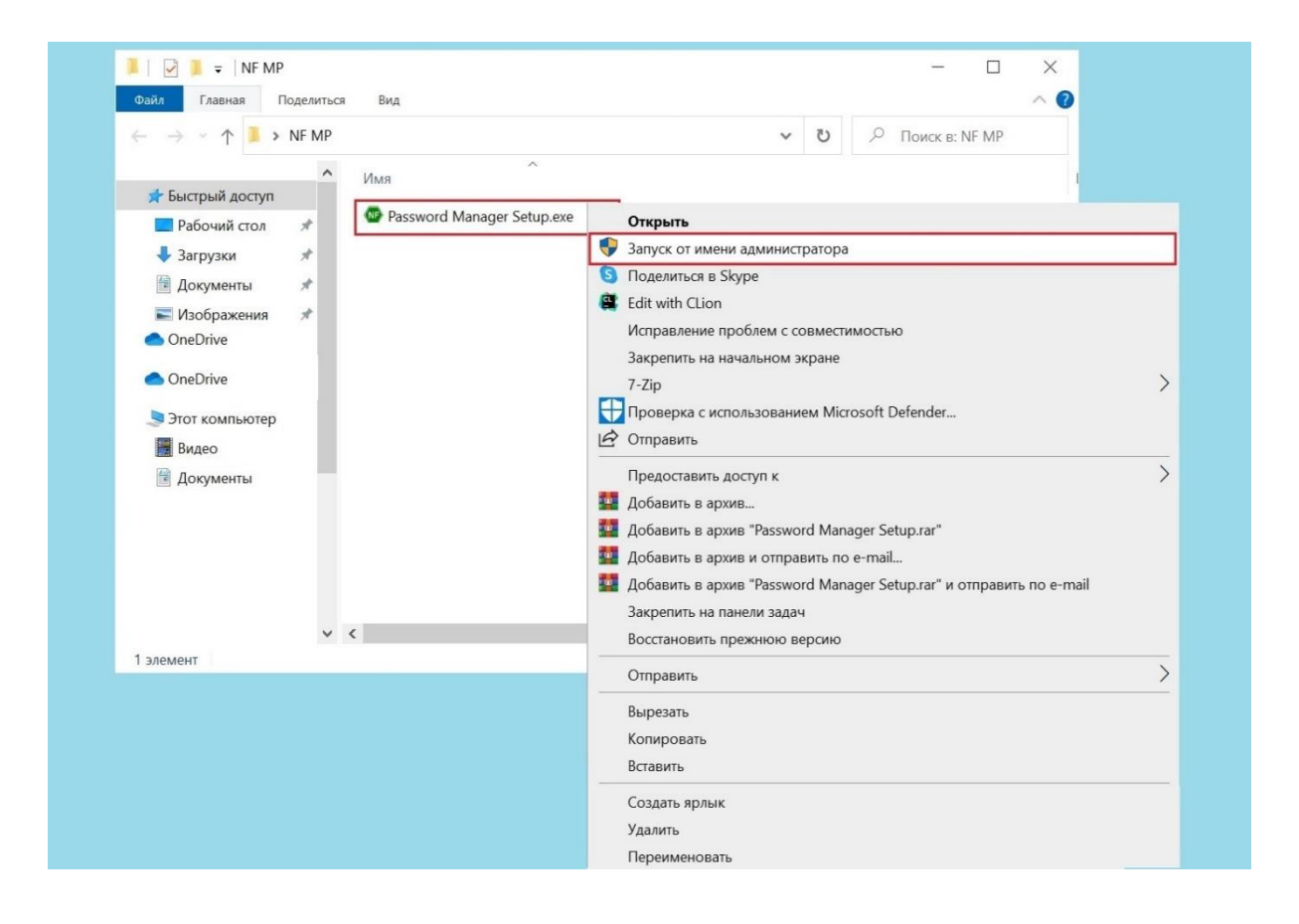

Рисунок 1 – Запуск файла установки Менеджера паролей NF MP

 Выберите папку, в которую будет установлен Менеджер паролей NF MP, нажмите «Далее», чтобы продолжить. Для выбора другой папки, нажмите «Обзор» – Рисунок 2.

| [ | 🔮 Установка — Разѕиогд Manager, версия 1.5 — 🗆 🗙                                         |
|---|------------------------------------------------------------------------------------------|
|   |                                                                                          |
|   | В какую папку вы хотите установить Password Manager?                                     |
|   | Программа установит Password Manager в следующую папку.                                  |
|   | Нажмите «Далее», чтобы продолжить. Если вы хотите выбрать другую папку, нажмите «Обзор». |
|   | C:\Program Files (x86)\Password Manager                                                  |
|   |                                                                                          |
|   | *                                                                                        |
|   |                                                                                          |
|   |                                                                                          |
|   |                                                                                          |
|   | Требуется как минимум 12,7 Мб свободного дискового пространства.                         |
|   | Далее Отмена                                                                             |
|   |                                                                                          |
|   |                                                                                          |
|   |                                                                                          |
|   |                                                                                          |

Рисунок 2 – Выбор папки установки

3) Выберете дополнительные значки, отметив «Создать значок на рабочем столе», нажмите «Далее» – Рисунок 3.

| 👁 Установка — Разsword Manager, версия 1.5 — 🗆 🗙                                                                        |
|----------------------------------------------------------------------------------------------------|
| Выберите дополнительные задачи Какие дополнительные задачи необходимо выполнить?                                        |
| Выберите дополнительные задачи, которые должны выполниться при установке Password Manager, после этого нажмите «Далее»: |
| Дополнительные значки:<br>Создать значок на <u>Рабочем столе</u>                                                        |
|                                                                                                    |
|                                                                                                    |
|                                                                                                    |
|                                                                                                    |
|                                                                                                    |
| Назад Далее Отмена                                                                                                    |
|                                                                                                    |
|                                                                                                    |
|                                                                                                    |

Рисунок 3 – Создание значка Менеджера паролей NF MP на рабочем столе

4) Подтвердите установку Менеджера паролей NF MP согласно выбранных параметров нажав «Установить». Если требуется изменить или посмотреть параметры установки нажмите «Назад» – Рисунок 4.

| ( | 🖻 Установка — Password Manager, версия 1.5 — 🗆 🗙                                                                                                   |  |
|---|----------------------------------------------------------------------------------------------------|--|
|   | Всё готово к установке<br>Программа установки готова начать установку Password Manager на ваш компьютер.                                           |  |
|   | Нажмите «Установить», чтобы продолжить, или «Назад», если вы хотите просмотреть или изменить<br>опции установки.                                   |  |
|   | Папка установки:<br>С:\Program Files (x86)\Password Manager<br>Дополнительные задачи:<br>Дополнительные значки:<br>Создать значок на Рабочем столе |  |
|   | Назад Установить Отмена                                                                                                    |  |
|   |                                                                                                    |  |

Рисунок 4 – Подтверждение установки Менеджера паролей NF MP

5) Дождитесь установки Менеджера паролей NF MP – Рисунок 5.

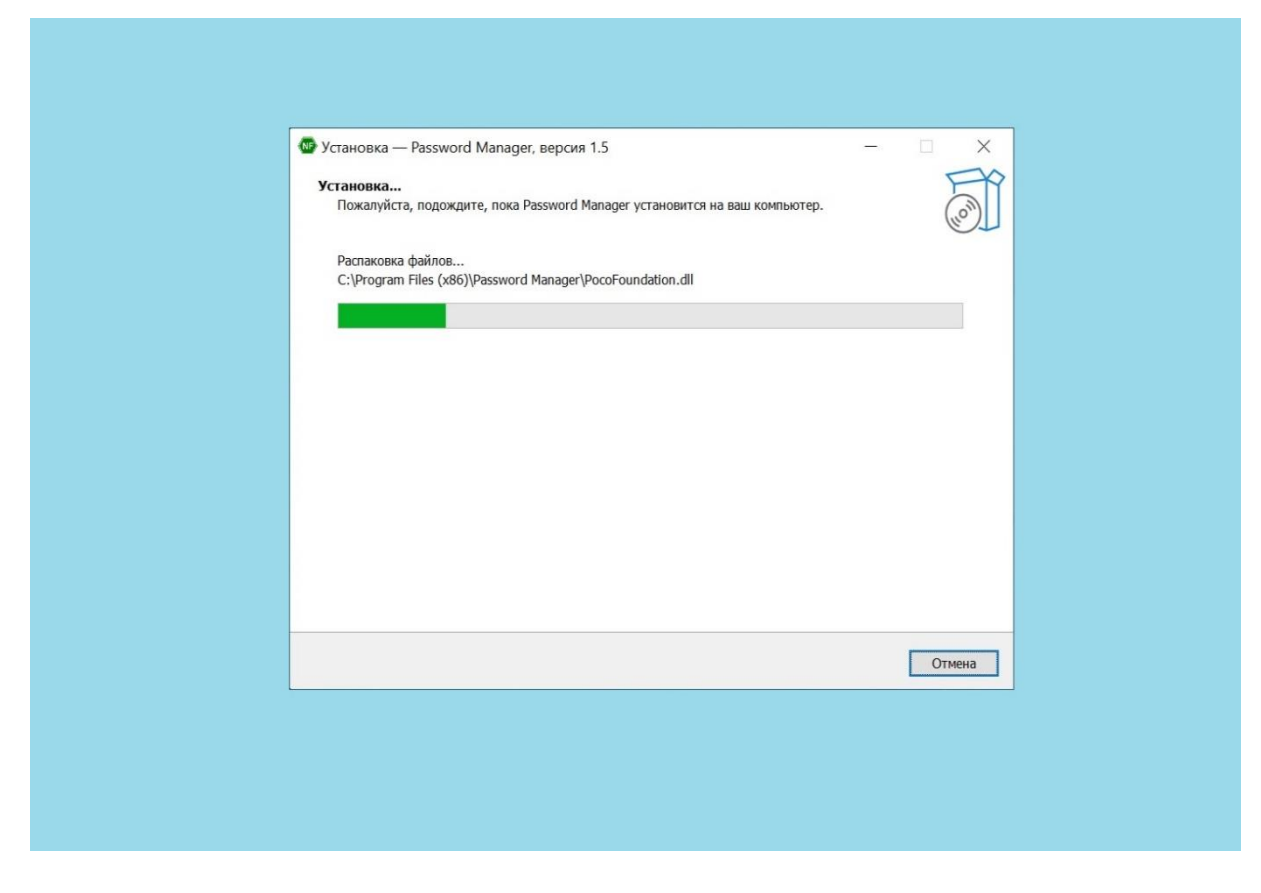

Рисунок 5 – Процесс установки Менеджера паролей NF MP

После завершения установки Пользователю предлагается создать новую базу паролей. Убедитесь, что параметр «Создать новую базу паролей» отмечен « ☑ » и нажмите «Завершить» – Рисунок 6.

| Установка — Password Manage | r, версия 1.5 — — — ×<br>Завершение Мастера установки<br>Разsword Manager<br>Программа Password Manager установлена на ваш компьютер.<br>Приложение можно запустить с помощью соответствующего значка.<br>Нажмите «Завершить», чтобы выйти из программы установки.<br>✓ Создать новую базу паролей |  |
|-----------------------------|----------------------------------------------------------------------------------------------------|--|
|                             | Завершить                                                                                                    |  |
|                             |                                                                                                    |  |
|                             |                                                                                                    |  |

Рисунок 6 – Завершение установки Менеджера паролей NF MP, создание базы паролей

После выполнения инсталляции Менеджера паролей NF MP, установленное программное обеспечение автоматически запустит интерфейс регистрации Пользователя.

Регистрация Пользователя в программном обеспечении Менеджер паролей NF MP и его дальнейшая эксплуатация подробно описаны в документе «Руководство по эксплуатации программного обеспечения «Менеджер паролей NF MP»»»

### 4. Удаление Менеджера паролей NF MP

Для того чтобы удалить программное обеспечение Менеджер паролей NF MP с OC Windows необходимо выполнить следующие действия:

1) В меню «Пуск» выберете вкладку «Параметры» – Рисунок 7.

| ٢ | Параметры                 |       |
|---|---------------------------|-------|
| Φ | Выключение                |       |
| - | Введите здесь текст для п | оиска |
|   |                           |       |
|   |                           |       |
|   |                           |       |
|   |                           |       |
|   |                           |       |
|   |                           |       |

Рисунок 7 – Запуск параметров Windows

В открывшемся окне «Параметры» выберете меню «Приложения» – Рисунок 8.

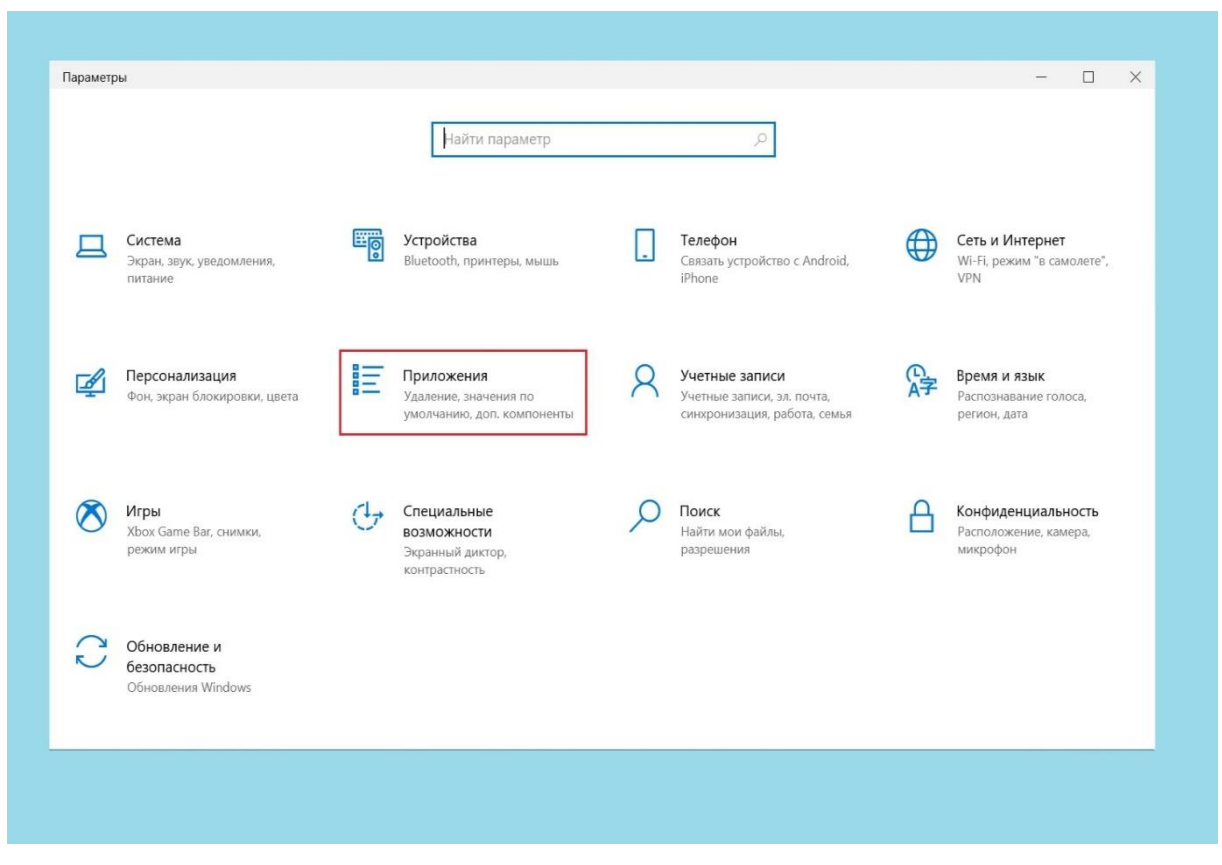

Рисунок 8 – Параметры Windows, Приложения

3) В строке поиска «Приложения и возможности» введите название инсталляционного файла Менеджера паролей NF MP – «Password Manager», после того как инсталляционный файл был найден нажмите «Удалить» – Рисунок 9.

| Найти параметр 🔎            | <b>D</b>                                                                                                    |
|-----------------------------|----------------------------------------------------------------------------------------------------|
|                             | приложения и возможности                                                                                      |
| Приложения                  | Дополнительные компоненты                                                                                     |
| Приложения и возможности    | Псевдонимы выполнения приложения                                                                              |
| Приложения по умолчанию     | Поиск, сортировка и фильтрация по дискам. Чтобы удалить или<br>переместить приложение, выберите его в списке. |
| Щ <u>.</u> Автономные карты | password manager                                                                                              |
| Приложения для веб-сайтов   | Сортировка: Имя У Фильтровать по: Все диски У<br>Найдено 1 приложение                                         |
| □ Воспроизведение видео     | Раssword Manager, версия 1.5 12,6 МБ<br>26.07.2023                                                            |
| 🕆 Автозагрузка              | 1.5                                                                                                    |
|                             | Изменить <b>Удалить</b>                                                                                       |
|                             |                                                                                                    |

Рисунок 9 – Поиск приложения для удаления

4) Далее подтвердите удаление приложения. На отобразившемся предупреждении операционной системы нажмите «Удавить» – Рисунок 10.

| 🔶 Параметры                 | - o x                                                                                                    |
|-----------------------------|----------------------------------------------------------------------------------------------------|
| û Главная                   | Приложения и возможности                                                                                      |
| Найти параметр              | Приложения и возможности                                                                                      |
| Приложения                  | Дополнительные компоненты                                                                                     |
| Приложения и возможности    | Псевдонимы выполнения приложения                                                                              |
| Приложения по умолчанию     | Поиск, сортировка и фильтрация по дискам. Чтобы удалить или<br>переместить приложение, выберите его в списке. |
| Щ <u>.</u> Автономные карты | Сортировка: Имя У Фильтровать по: Все диски У                                                                 |
| П Приложения для веб-сайтов | Найдено 1 приложение                                                                                          |
| Воспроизведение видео       | Password Manager, версия Это приложение и все его данные будут удалены.                                       |
|                             | 1.5 Удалить                                                                                                   |
|                             | Изменить Удалить                                                                                              |
|                             |                                                                                                    |
|                             |                                                                                                    |
|                             |                                                                                                    |

Рисунок 10 – Удаление Менеджера паролей NF MP

5) Подтвердите удаление Менеджера паролей NF MP. На отобразившемся предупреждении от Менеджера паролей NF MP нажмите «Да» – Рисунок 11.

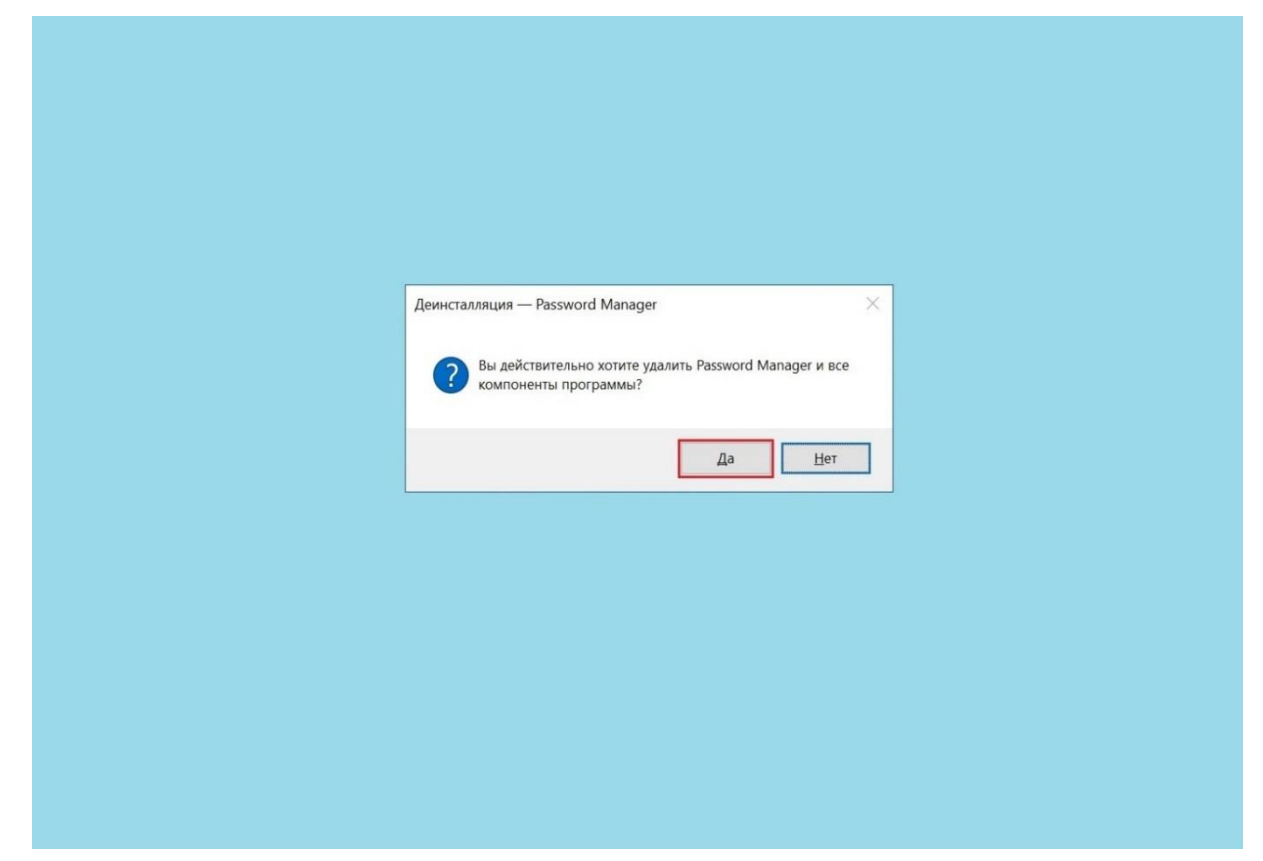

Рисунок 11 – Подтверждение удаления Менеджера паролей NF MP

6) Завершение процесса удаления Менеджера паролей NF MP – Рисунок 12,13.

| Деинсталляция — Password Manager            Оссояние деинсталляция            Пожалуйста, подождите, пока Password Manager будет удалена с вашего компьютера.                     | Деинсталляция — Password Manager         С           Покалуйста, подождите, пока Password Manager будет удалена с вашего компьютера.         С | Деинсталляция — Password Manager ×                                                  |
|----------------------------------------------------------------------------------------------------|----------------------------------------------------------------------------------------------------|-------------------------------------------------------------------------------------|
| Деинсталляция — rassword Manager<br>Состояние деинсталляции Пожалуйста, подождите, пока Password Manager будет удалена с вашего компьютера. Деинсталляция Password Manager Стиена | деинсталляция — rassword Manager Кудет удалена с вашего компьютера.<br>Деинсталляция Password Manager                                          | деинсталляция — rassword manager                                                    |
| Деинсталляция Password Manager                                                                                                    | Деннсталляция Password Manager                                                                                                    | Пожалуйста, подождите, пока Password Manager будет удалена с вашего 🛯 🍟 компьютера. |
| Отмена                                                                                                    | Отмена                                                                                                    | Деинсталляция Password Manager                                                      |
| Отмена                                                                                                    | Отмена                                                                                                    |                                                                                     |
| Отмена                                                                                                    | Отмена                                                                                                    |                                                                                     |
| Отмена                                                                                                    | Отмена                                                                                                    |                                                                                     |
|                                                                                                    |                                                                                                    | Отмена                                                                              |

Рисунок 12 – Процесс удаления Менеджера паролей NF MP

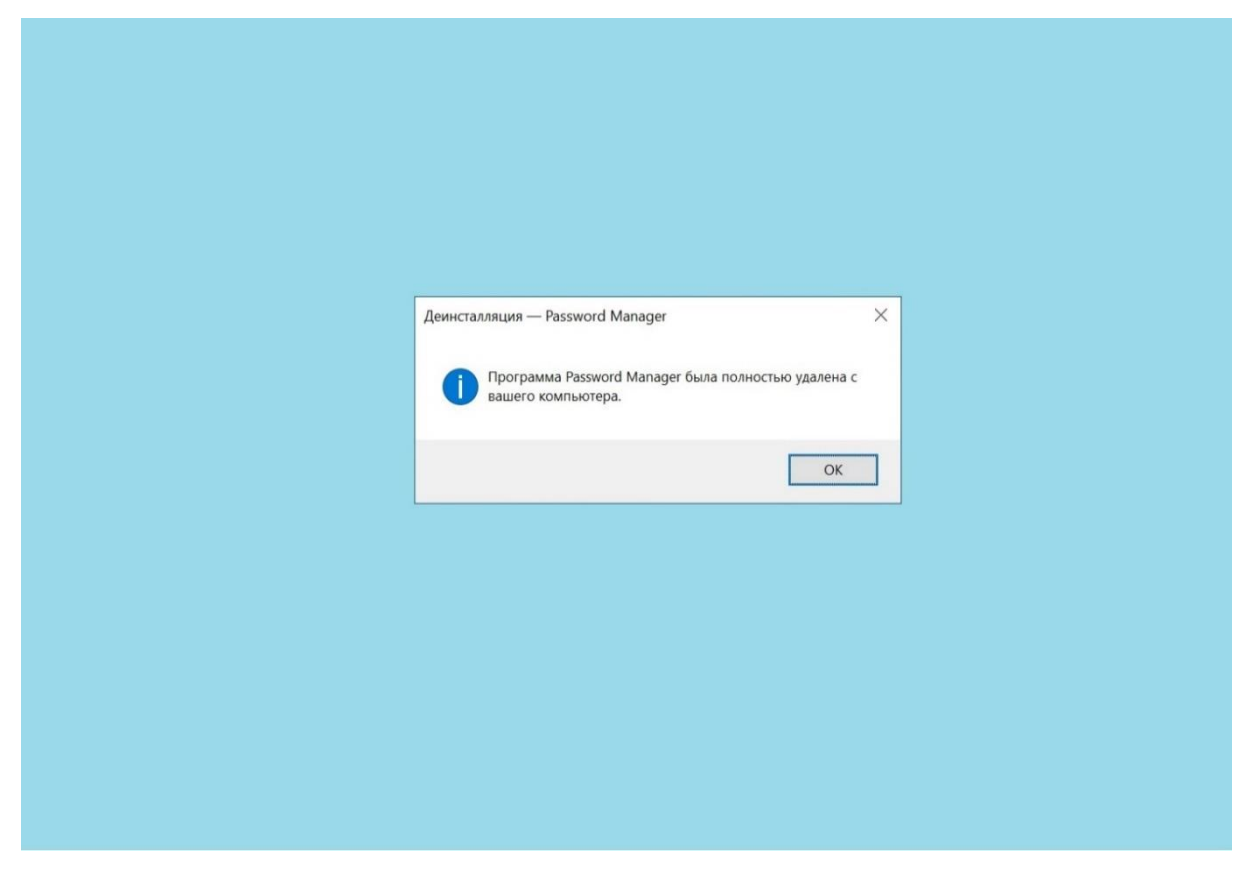

Рисунок 13 – Завершение удаления Менеджера паролей NF MP

### 5. Контакты разработчика

ООО «Сивиэй Технолоджиес» – разработчик Официальный сайт www.cvatec.com. e-mail: vav@cvatec.com т. +7-900-130-3-666.

© ООО «Сивиэй Технолоджиес», Все права защищены